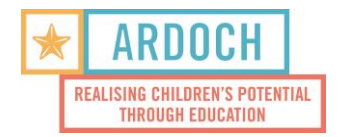

Ardoch is committed to protecting children's rights, safety and wellbeing and has a zerotolerance approach to all forms of child abuse.

Note: Victorian Working with Children Checks can take <u>up to 3 weeks</u> to be processed by the Department of Justice.

## Apply as soon as possible

## Already have a Working with Children Check?

- 1) Update your Working with Children Check details through <u>Service VIC</u>.
- 2) Select 'Get Started.'
- 3) Input your details
  - o All given names in full
  - o Family name
  - Date of Birth
  - First 8 characters of your WWCC number
  - Retrieve a security code sent by SMS or email
- 4) Select the option to 'add an organisation' and add Ardoch to your profile using the details below:
  - Ardoch Limited, Level 4 85 Queen Street, Melbourne, VIC, 3000
    03 9537 2414
  - Under child-related work select the code <u>44: Educational-State Schools</u>.
- 5) Email us at <u>compliance@ardoch.org.au</u> with a screenshot/pdf print of your Service VIC details page, confirming you have added Ardoch to your WWCC profile.

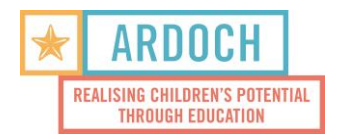

## If you do not have a Working with Children Check

You will need to apply for a check online. Some applicants can prove their identity online, but if not, you will need to attend a participating Australia Post outlet to do so. Information on how to apply and accepted identity documents can be found here.

- 1) Apply for and manage your Working with Children Check <u>here</u>. Follow their instructions to apply.
- 2) When asked 'Do you need an Employee or Volunteer Check?,' remember to select "Volunteer."
- 3) When asked to provide 'organisation details,' please enter the details below:
  - Ardoch Limited, Level 4, 85 Queen Street, Melbourne, VIC, 3000
    03 9537 2414
  - For Type of Work, select 'State schools' under Education and learning
- 4) Check your inbox for an email from <u>workingwithchildren@smarteform.com.au</u> with instructions on how to finalise your application with Australia Post *OR* confirmation of your application if you were able to apply fully online.
- 5) If you could not apply fully online, attend a participating Australia Post outlet to verify your identity, have your photo taken (free of charge), and lodge your application.
  - You can find your nearest participating Australia Post outlet here.
- 6) Email us at <u>compliance@ardoch.org.au</u> to let us know your application has been submitted.